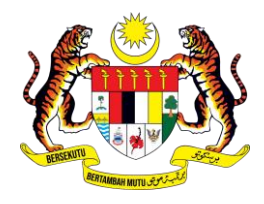

# MANUAL PENGGUNA SISTEM MyGovEvent

# PENGURUSAN PROFIL LUPA KATA LALUAN

UNIT PEMODENAN TADBIRAN DAN PERANCANGAN PENGURUSAN MALAYSIA

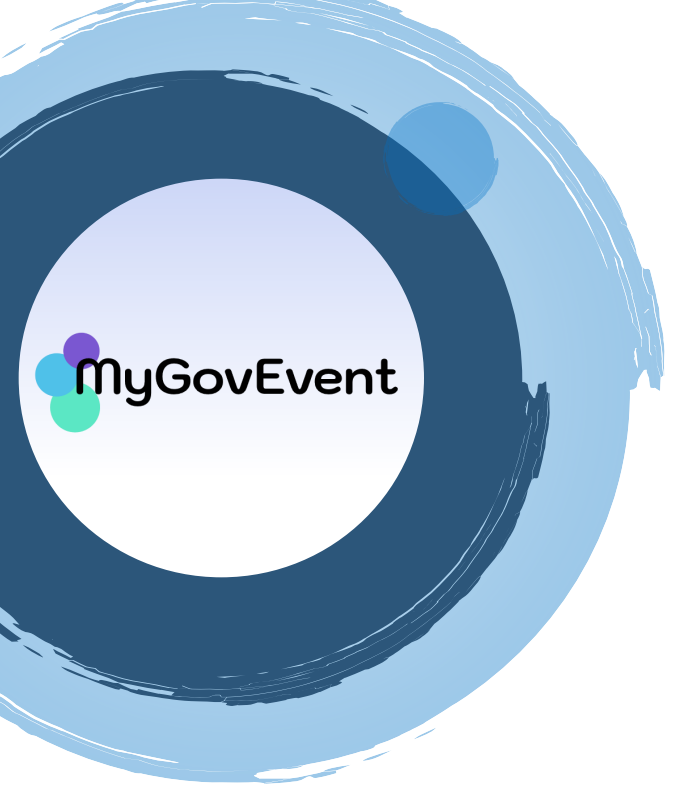

## ISI KANDUNGAN

| 1. LUPA KATA LALUAN PENGGUNA | 3 |
|------------------------------|---|
|------------------------------|---|

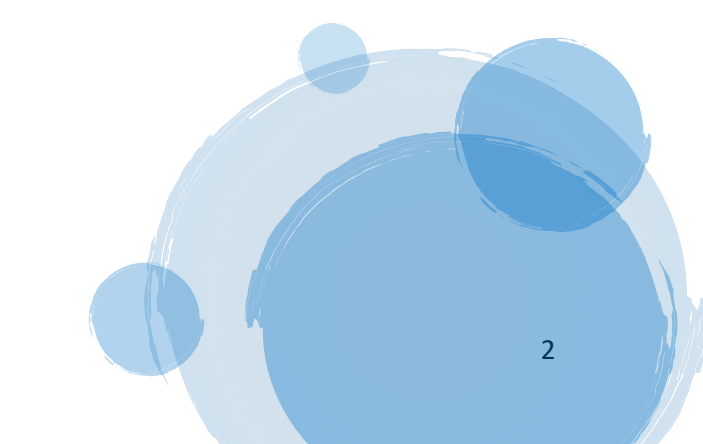

### MANUAL PENGGUNA | PENGURUSAN PROFIL [MODUL LUPA KATA LALUAN]

### 1.LUPA KATA LALUAN PENGGUNA

MyGovEvent

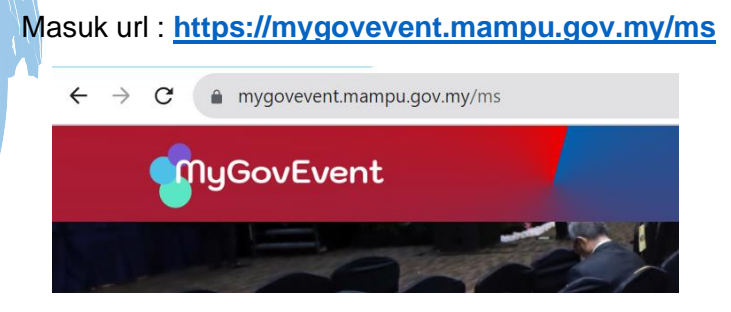

Klik tab menu Akaun pilih Log Masuk

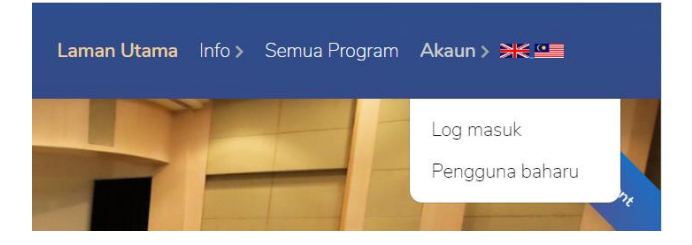

Sekiranya terlupa kata laluan, klik pada Lupa Kata Laluan?

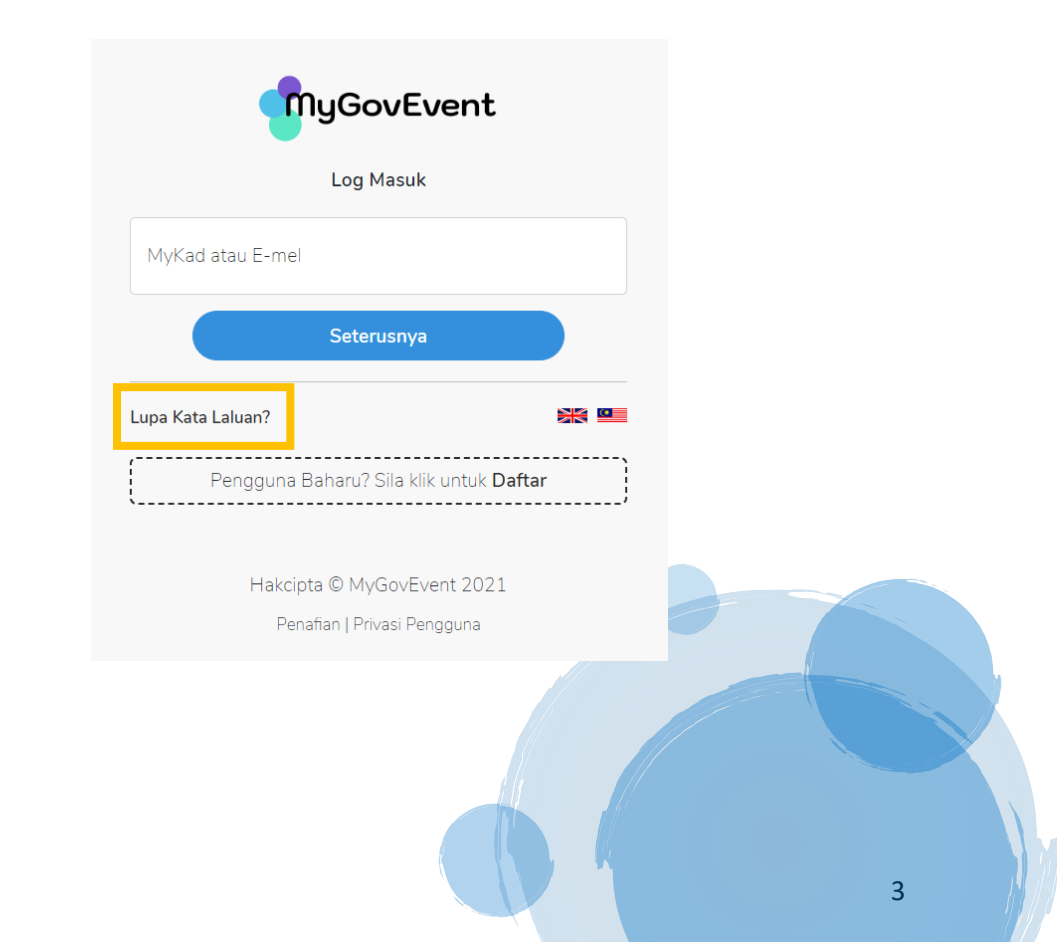

Kotak paparan lupa kata laluan akan dipaparkan. Masukkan nombor **MyKad** atau **Emel** yang didaftarkan dan klik butang **Hantar.** 

| Lur                              | a Kata Laluan  |  |
|----------------------------------|----------------|--|
| ւսբ                              | a Nata Ediudii |  |
| MyKad atau E-mel<br>810130085300 |                |  |
|                                  | Hantar         |  |
|                                  | Tantai         |  |

Kotak paparan mesej **Berjaya, Pautan penetapan semula kata laluan telah dihantar ke akaun e-mel anda** akan dipaparkan.

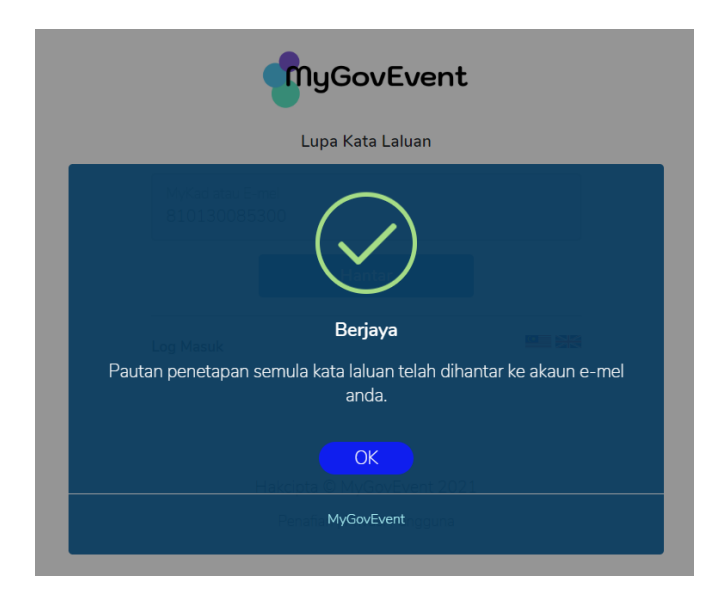

Pautan kata laluan akan dihantar ke emel utama dan emel alternatif yang telah didaftarkan.

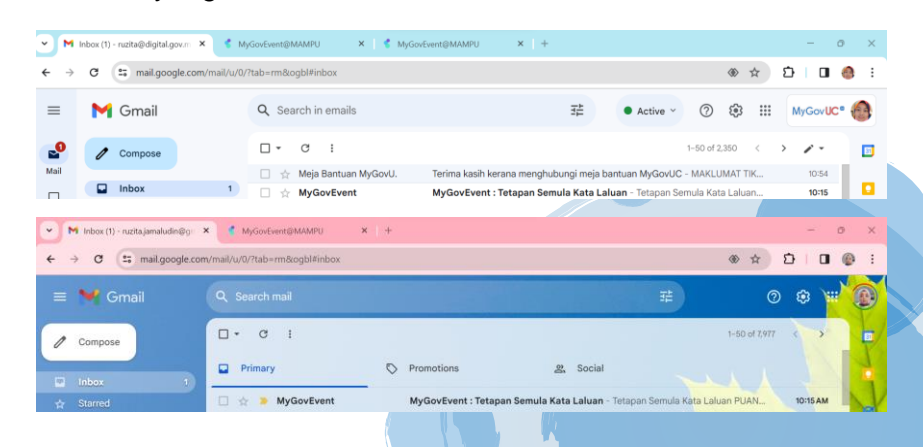

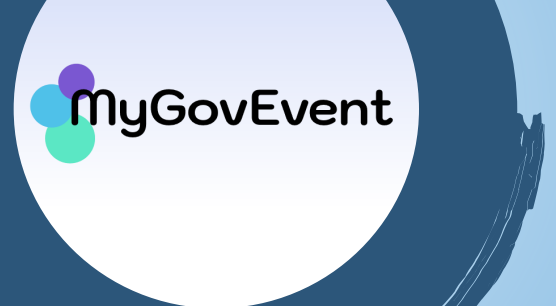

Klik pada **Pautan Tetapan Semula Kata Laluan** untuk menetapkan kata lauan yang baharu.

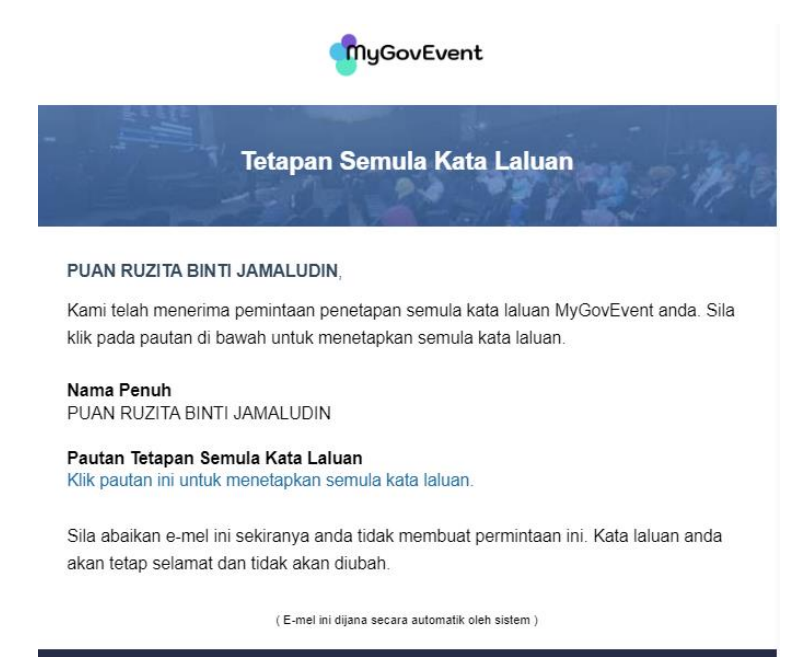

MyGovEvent

Hubungi Kami di 03-8892 7487 helpdesk\_mygovevent[at]mampu.gov.my mygovevent.mampu.gov.my

Masukkan kata laluan yang baharu pada ruangan Kata Laluan dan Sahkan Kata Laluan dan klik butang Set Semula Kata Laluan.

|                               | MyGovEvent                                                                                                    |  |   |
|-------------------------------|----------------------------------------------------------------------------------------------------|--|---|
|                               | Set Semula Kata Laluan                                                                                          |  |   |
| Kata laluan m<br>sekurang-kur | esti lebih daripada 12 aksara, mengandungi<br>angnya 1 huruf besar, 1 huruf kecil, 1 angka<br>dan 1 aksara khas |  |   |
| Kata Laluan                   |                                                                                                    |  |   |
| Sahkan Kata                   | Laluan                                                                                                    |  |   |
|                               | Set Semula Kata Laluan                                                                                          |  |   |
| Log Masuk                     | <b>•</b>                                                                                                    |  |   |
|                               |                                                                                                    |  | 5 |

Kotak paparan mesej **Berjaya, Kata Laluan anda telah ditetapkan semula** akan dipaparkan dan klik butang **OK** untuk log masuk ke sistem dengan kata laluan yang baharu.

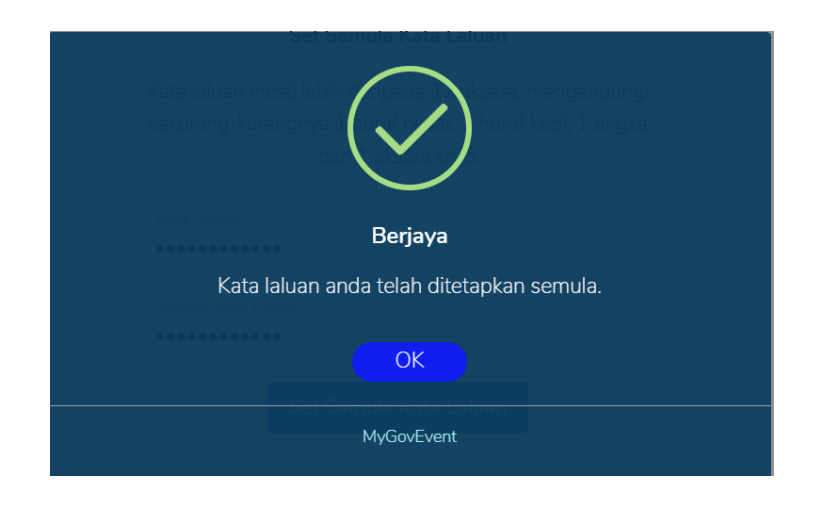

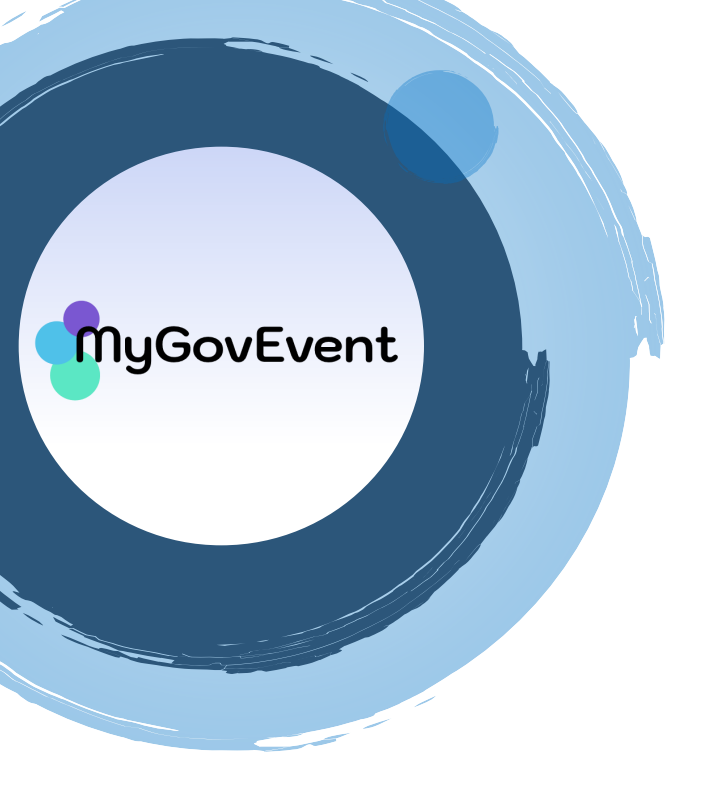

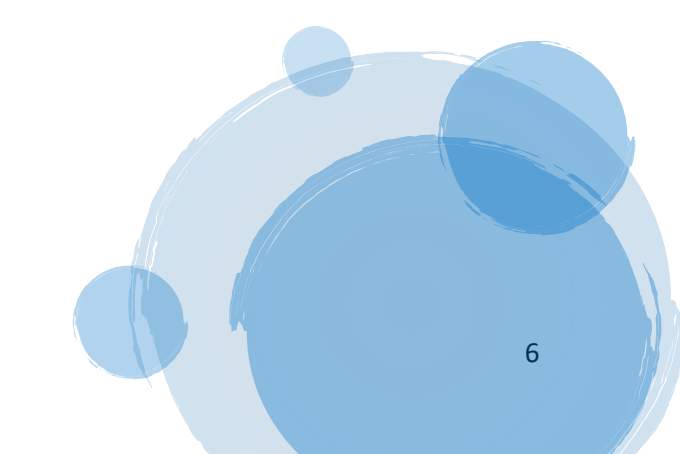